## Accessing Allscripts through Clark Memorial Citrix Portal.

## Windows Desktop download

The Citrix Receiver client can be downloaded from the following URL: http://receiver.citrix.com/ This URL either hosts the client or will redirect to the appropriate site. (i.e. iTunes, Google Play)

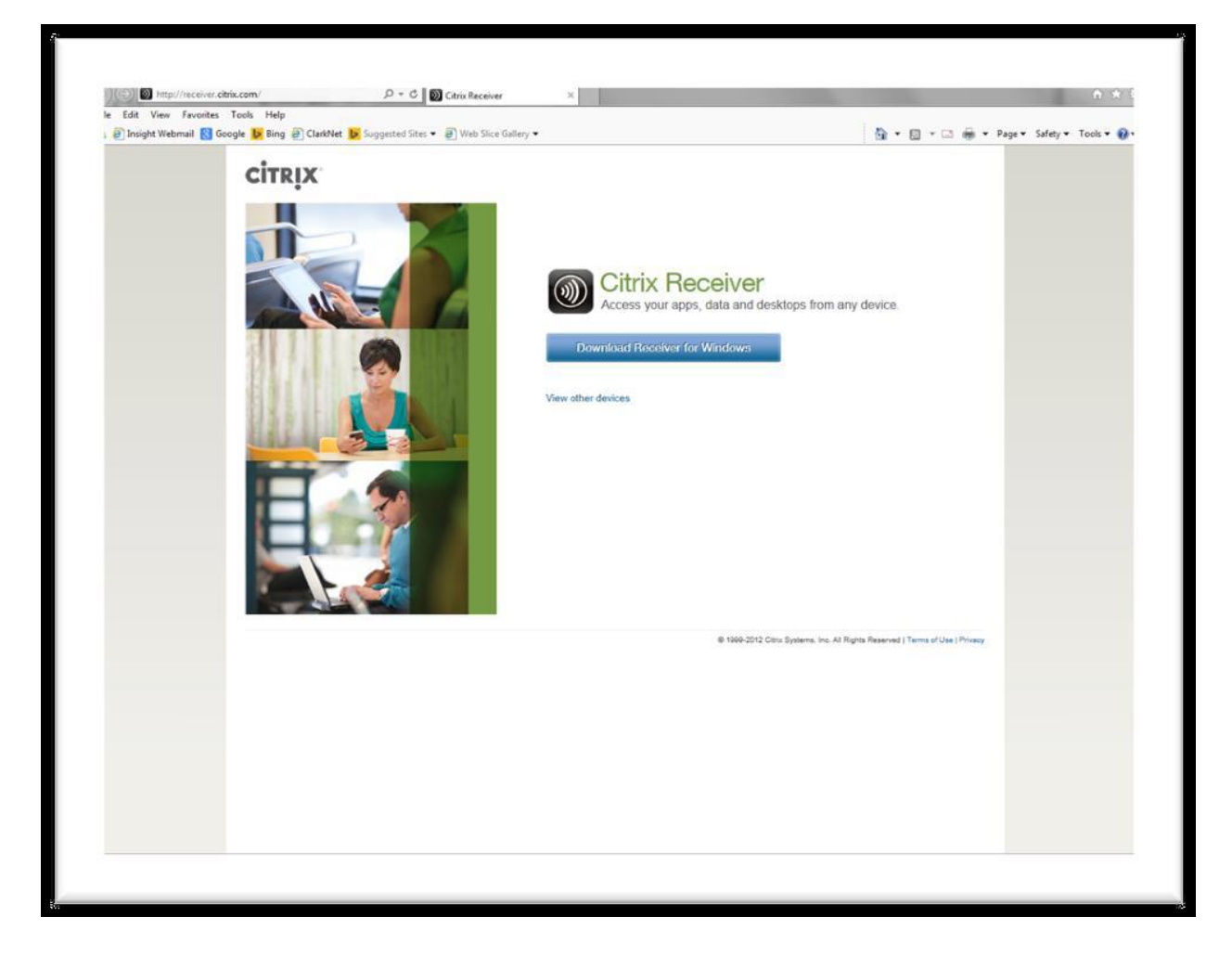

## **MAC Download**

https://www.citrix.com/downloads/citrix-receiver/mac/

For full Windows and Mac operating systems such as laptops and desktops, simply download and install the client. Once installed open a browser and navigate to <u>https://cag.clarkmemorial.org</u>

\*\*\*Note\*\*\*If you connect to the Citrix Portal of another facility you may not be required to download a new Citrix Receiver client. You can verify this by proceeding directly to the CAG address above and attempting to log in.

Log in with your network username and password. Your User ID should be your **First Name.LastName** (Ex: John.Doe). Your Password will have been provided by a confirmation of completion email by the I.S. apps security team from Clark Memorial Hospital.

**\*\*\*Note\*\*\*** Physicians ID are the last 5 digits of their medical license number. Nurse Practioner ID's are lower case n + the last 5 digits of their medical license number.

| Welcome<br>Please log | on to continue. |
|-----------------------|-----------------|
| User name:            | John.Doe        |
| Password:             | •••••           |
|                       | Log On          |
|                       |                 |
|                       |                 |
|                       |                 |
|                       |                 |
|                       |                 |

After logging into the Citrix Portal, you will see a listing of those applications you have requested and been granted access to. For Allscripts you will click on **Sunrise\_Gateway**.

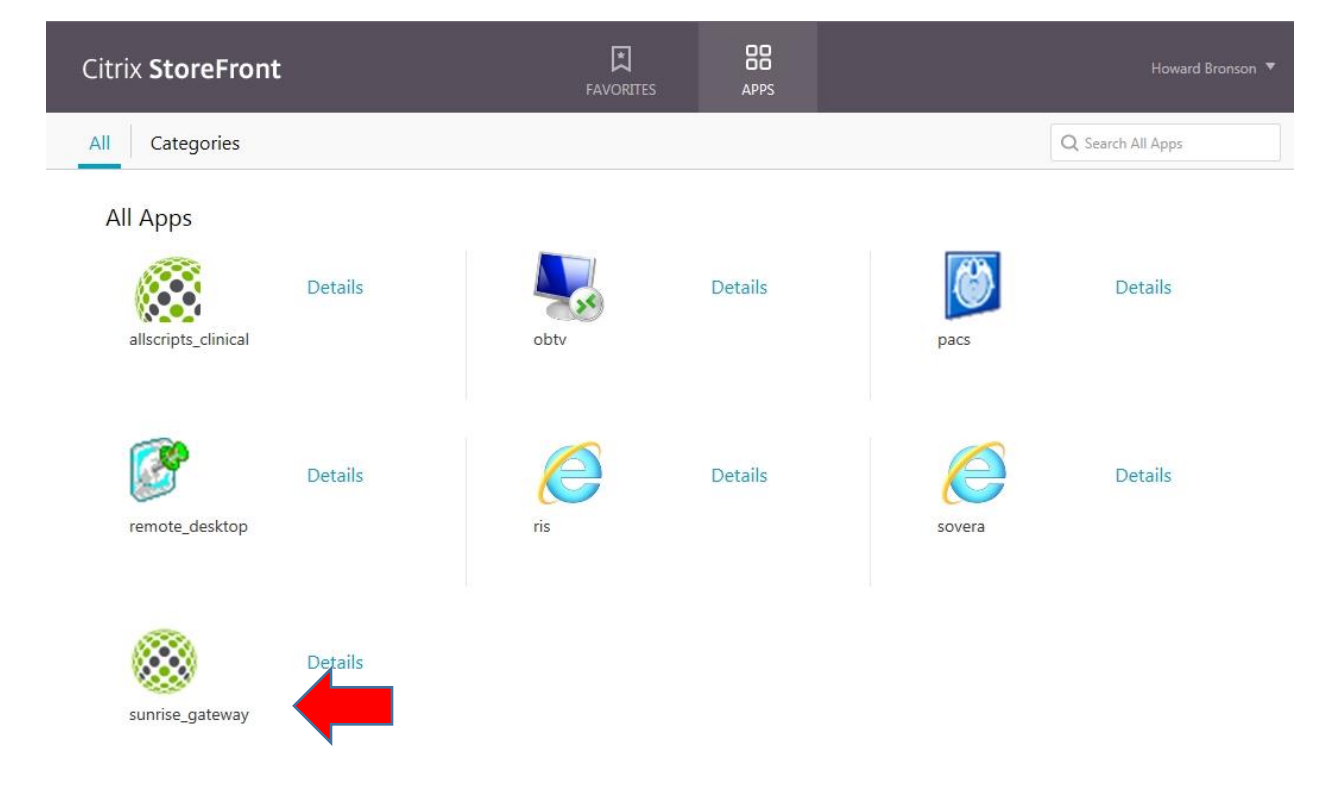

You will then open another citrix window where you will see the following shortcut.

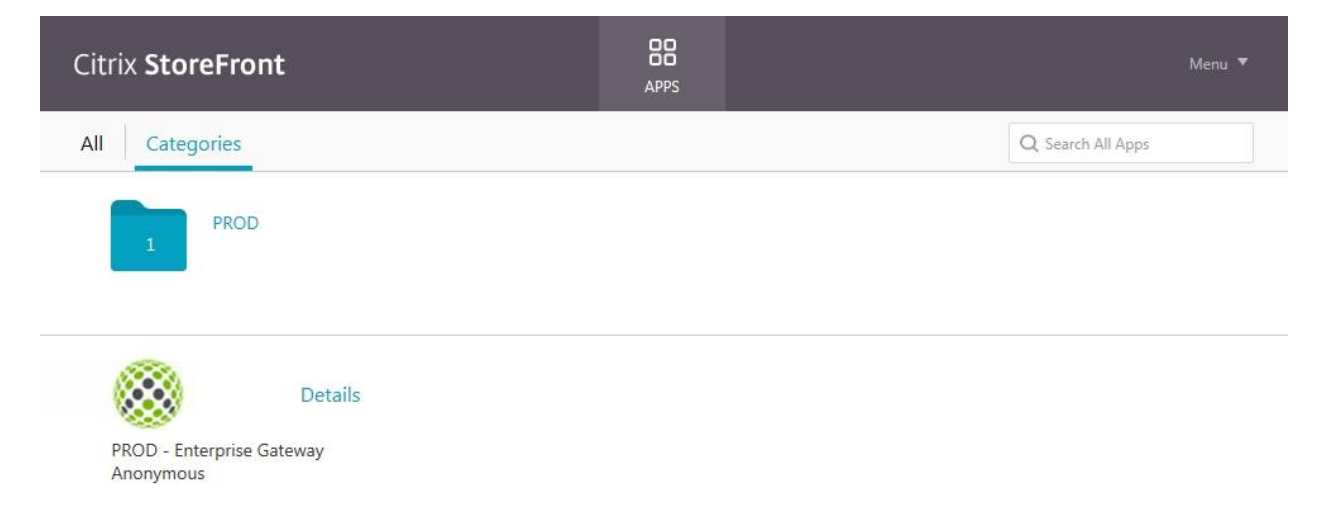

Please click on the **Prod – Enterpise Gateway Anonymous shortcut**.

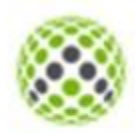

Details

PROD - Enterprise Gateway Anonymous The user ID and Password will have been provided in the same email containing the User ID and Password for logging into the Citrix Portal.

| 🛇 Allscripts Gateway Logon                                                                                                    |
|----------------------------------------------------------------------------------------------------|
| Allscripts®<br>Sunrise™ Enterprise<br>Release 16.3                                                                                                    |
| User Name  Password                                                                                                    |
| This System should only be accessed by Authorized Users                                                                                                    |
| Welcome to the Allscripts Gateway.                                                                                                    |
| Need Help? Login Cancel                                                                                                    |
| © 2017 Altoripts Hashcare Solutions, Inc. roution is utilitates. All Rights Reserved. This software contains confidential and programs and the software is ported by the former software in protected by trade social and any projection of the software is governed by the former some of Altoripts Healthcare Solutions, Inc. and/or its efficience. This contrast is contracted by trade social and any of the software is governed by the former some of Altoripts Healthcare Solutions, Inc. and/or its efficience before the Solution of Altoripts of the software is governed by the former solution of the software Solutions, Inc. and/or its efficience before the software is governed by the former solution of the software solution of the software is governed by the former solution of the software solution of the software is governed by the former solution of the software solution of the software is governed by the former solution of the software solution of the software solution. |

**\*\*\*Note\*\*\*** Passwords for logging into Allscripts Sunrise Gateway expires every 90 days and will need to be reset. You will be prompted automatically for a password change starting a week prior to expiration after logging in. If you do not change your password during the prompting period your password will automatically expire at the 90 day mark and you will be required to contact Clark Memorial's Information Systems Dept. to have the password reset.

**\*\*\*Note\*\*\*** If you have any questions regarding connecting through the Citrix Portal, accessing Allscripts or are having a problem resetting your passwords please contact the Clark Memorial I.S. Helpdesk at 812-283-2252.